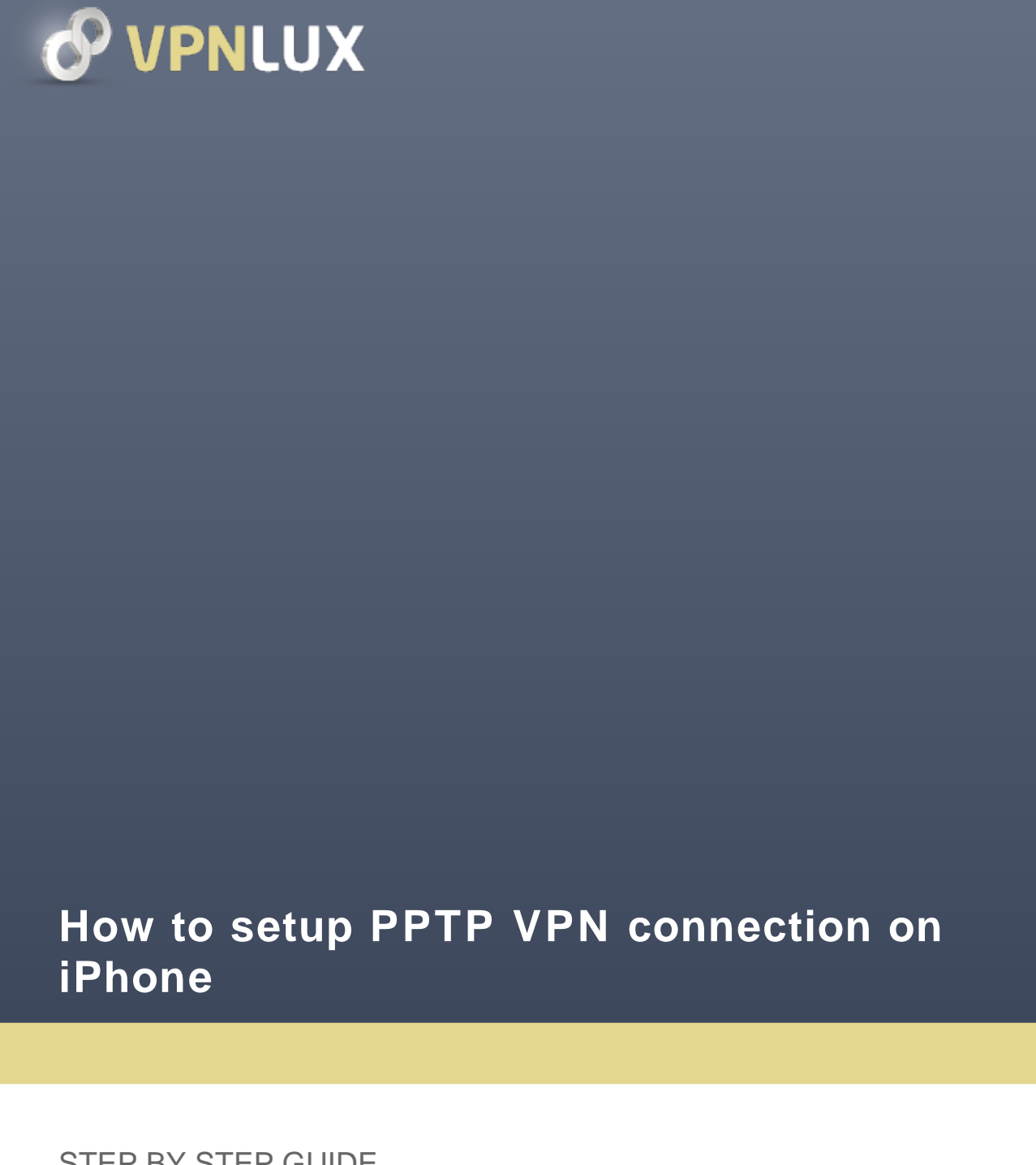

STEP BY STEP GUIDE

VPNLUX / www.vpnlux.com

## HOW TO CREATE PPTP VPN CONNECTION STEP 1. Open your **Settings**.

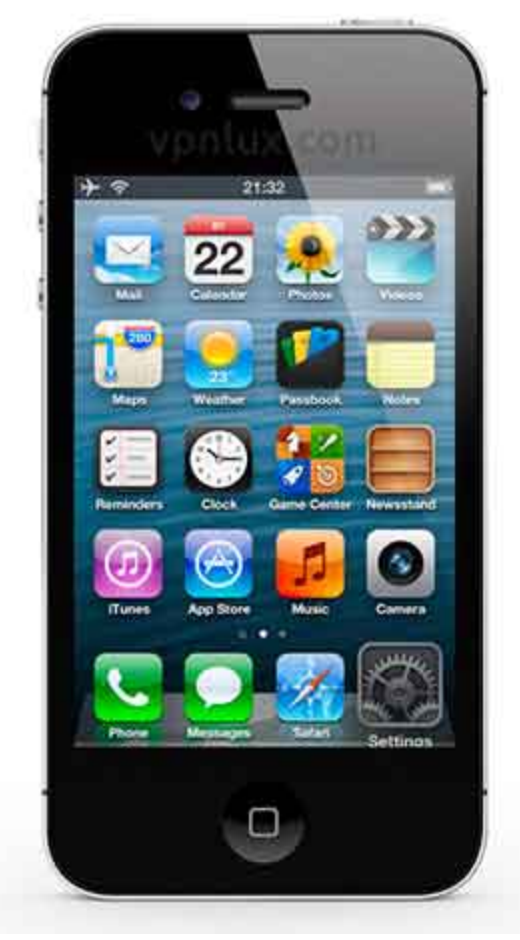

STEP 2. Select General settings.

| + 9 21:33<br>Soltinger      | - |
|-----------------------------|---|
| wouncauons                  | ć |
| General                     | > |
| Sounds                      | > |
| 🛃 Brightness & Wallpaper    | > |
| Privacy                     | > |
| Cloud                       | > |
| C Mail, Contacts, Calendars | > |
| Motes                       | > |
| Reminders                   | > |

STEP 3. Open VPN settings.

| 19           | 21:34          | 2 |
|--------------|----------------|---|
| Sortings     | General        |   |
| About        |                | > |
| Software Up  | date           | 2 |
| Usage        |                | 2 |
| Cellular     | Airplane Mode  | > |
| VPN          | Not Configured | > |
| iTunes Wi-F  | i Sync         | > |
| Spotlight Se | arch           | > |
| Auto-Lock    | 1 Minute       | > |

STEP 4. Select Add VPN Configuration.

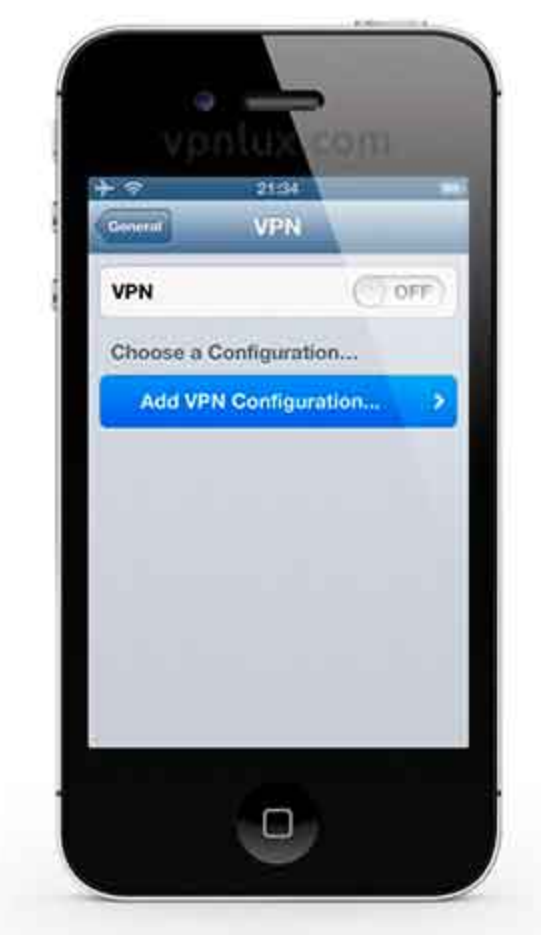

STEP 5\*. In the PPTP tab set the connection name in the Description field, then enter your hostname, login and password (look PPTP info text file in control panel) in Server, Account and Password fields accordingly. Ensure that **Send All Traffic** option is ON, then select **Encryption Level**.

| F ବ 21:          | 34             |
|------------------|----------------|
| Cancel Add Confi | iguration Free |
| Description VPNL | UX PPTP LU     |
| Server t4lbk     | h.vpnlux.net   |
| Account wj7f6    | 3dmfq          |
| RSA SecuriD      | OFF            |
| Password         |                |
| Encryption Level | Norie 🗲        |
| Send All Traffic | ON             |
| Ргоху            |                |
|                  |                |

STEP 6. Set **Maximum** encryption level then go back and Save the configuration.

| Add Configuration Encryption | bevel |
|------------------------------|-------|
| Auto                         |       |
| None                         | ¥     |
|                              |       |
|                              |       |
|                              |       |
|                              |       |

\* Get <u>VPN access</u> first. Our packages include three types of VPN: L2TP VPN, PPTP VPN and OpenVPN. Visit <u>VPN technology</u> page to view their specifications.

STEP 7. PPTP VPN iOS configuration now is complete. Toggle switch ON to connect. You will see VPN icon in the notification area meaning active VPN connection.

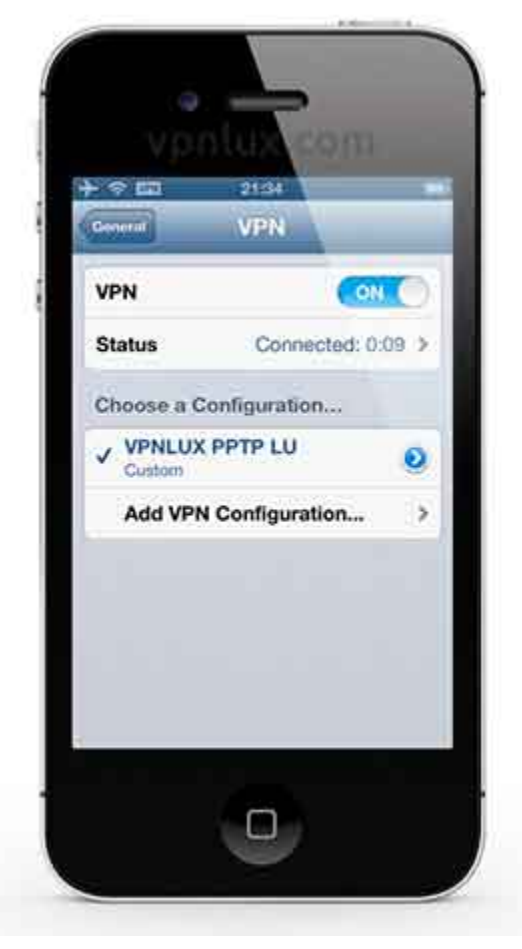

STEP 8. Toggle switch OFF to disconnect. You can also find it in Settings.

| 19    | Settings         |      |   |
|-------|------------------|------|---|
| *     | Airplane Mode    | ON C | ) |
| 0     | Wi-Fi            | VI.  | 2 |
| in.   | VPN              | ON.  | þ |
| \$    | Bluetooth        | Off  | > |
| (0-1) | Personal Hotspot | 011  | > |
| C     | Do Not Disturb   | OF   | Ð |
| ۲     | Notifications    |      | > |
| Q     | General          | )    | > |

## HOW TO DELETE PPTP VPN CONNECTION

STEP 9. Open **VPN settings** (see STEP 3) and push the Arrow button next to the connection name.

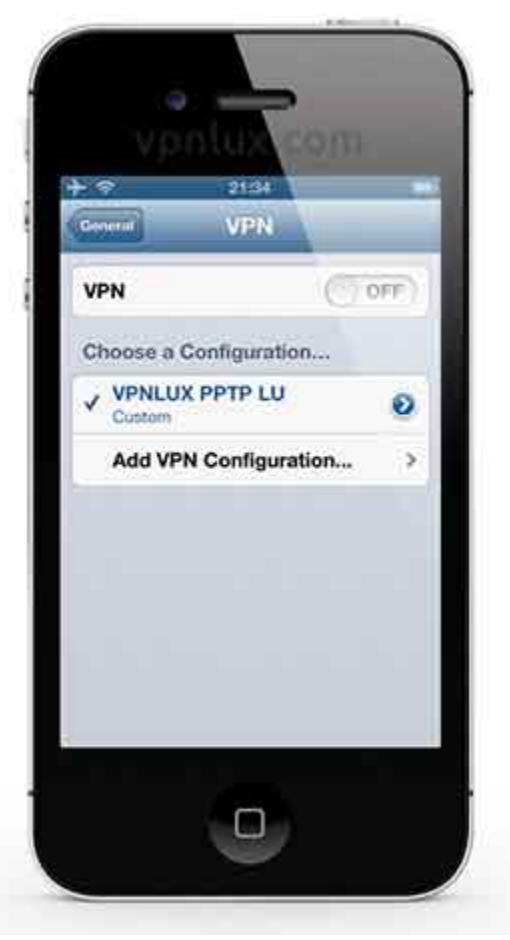

STEP 10. Tap Delete VPN and confirm it.

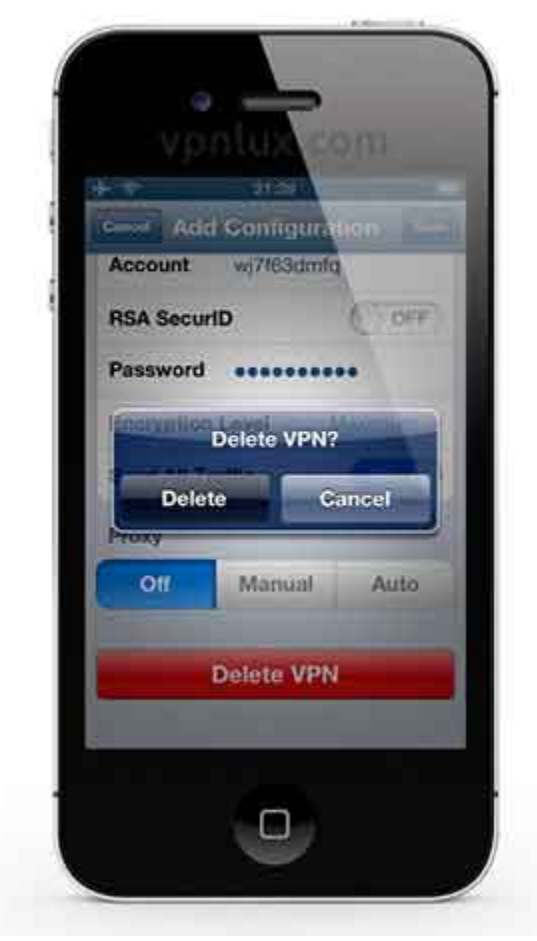